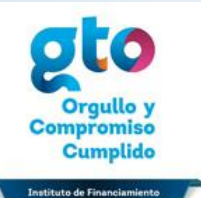

formación para la Educac

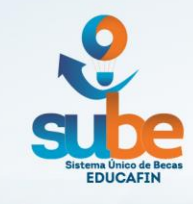

# MANUAL DE RENOVACIÓN BENEFICIARIOS 2018-2019

Estudiantes de **nivel Superior** deberán **RENOVAR** su beca SUBE a partir **del 20 de agosto al 30 de septiembre de 2018** 

Para poder iniciar su renovación, es indispensable cualquiera de los siguientes documentos :

# 1. Constancia de inscripción del ciclo 2018-2019, que contenga:

- 1. Nombre completo del becario
- 2. Mencionar el periodo escolar que inicia el becario
- 3. Promedio del periodo escolar anterior
- 4. Número de materias que adeuda del periodo escolar anterior o bien indicar que no adeuda materias Hoja membretada
- 5. Sello y firma que de validez de la escuela, o

# 2. Voucher de pago de inscripción al período 2018-2019, que incluya:

- 1. Concepto de pago
- 2. Nombre de la escuela
- 3. Nombre del alumno
- 4. Fecha de pago
- 5. Sello de recibido de la escuela

Nota: En el caso de anexar Voucher de pago de inscripción, es necesario que también adjunten el historial académico del último período cursado.

# Participación Social

1. Ingresar a la Página web <u>www.educafin.com</u> y consultar folio y modalidad de beca.

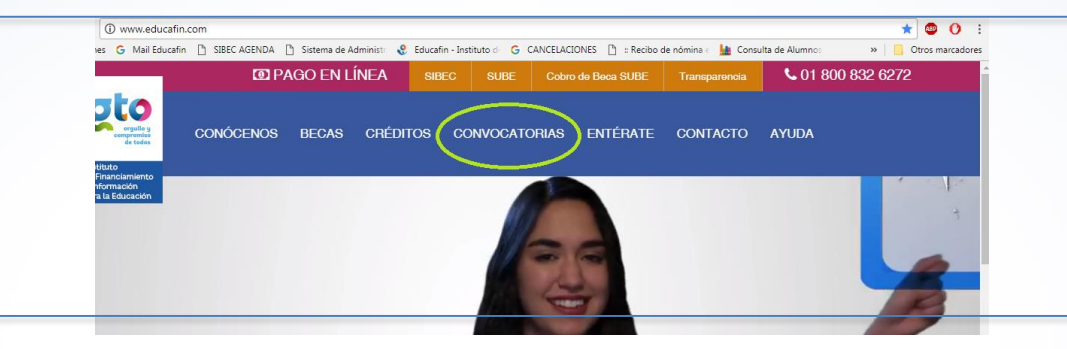

2. Ubicar el apartado que diga "Renovación de beca SUBE 2018-2019"

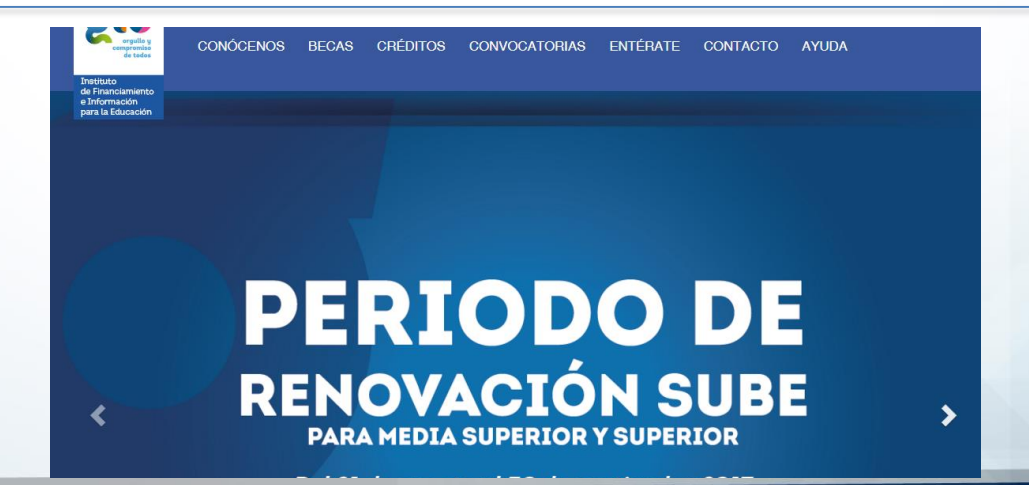

3. En caso de no conocer el folio electrónico **(CONTRASEÑA)** y CURP **(USUARIO)** Ingresar Nombre (s) y apellido (s). El folio y el CURP, serán el acceso para iniciar sesión y realizar el trámite de renovación

|                                                                           | Folio                                                                                                    |                            |                                                                                                    |                                                                                                    |                                                                                                    |  |  |  |
|---------------------------------------------------------------------------|----------------------------------------------------------------------------------------------------|----------------------------|----------------------------------------------------------------------------------------------------|----------------------------------------------------------------------------------------------------|----------------------------------------------------------------------------------------------------|--|--|--|
|                                                                           | Nombre                                                                                                    |                            |                                                                                                    |                                                                                                    |                                                                                                    |  |  |  |
|                                                                           | Apellido Paterno                                                                                                    | -                          |                                                                                                    |                                                                                                    |                                                                                                    |  |  |  |
|                                                                           | Apellido Materno                                                                                                    |                            |                                                                                                    |                                                                                                    |                                                                                                    |  |  |  |
|                                                                           | Programa                                                                                                    | Selecciona                 | ar Valor                                                                                                    |                                                                                                    | •                                                                                                    |  |  |  |
|                                                                           |                                                                                                    | Buscar                     |                                                                                                    |                                                                                                    |                                                                                                    |  |  |  |
|                                                                           |                                                                                                    |                            |                                                                                                    |                                                                                                    | A STREET, STREET, STREE |  |  |  |
| Linte                                                                     | de Reporte Publica                                                                                                    | ar Usuarios S              | ube Lista de                                                                                                  |                                                                                                    |                                                                                                    |  |  |  |
| Linte<br>lio                                                              | de Reporte Public<br>Nombre                                                                                                    | ar Usuarios S              | ube Lista de<br>Apellido Paterno                                                                              | Apellido Materno                                                                                               | Programa                                                                                                    |  |  |  |
| lio<br>519                                                                | de Reporte Public<br>Nombre<br>ERICK JOSUE                                                                                                    | ar Usuarios S              | ube Lista de<br>Apellido Paterno<br>MUÑOZ                                                                     | Apellido Materno<br>CRUZ                                                                                       | Programa<br>Becas para población vulnerable por ingresos (Beca Sube-1                                                                                                    |  |  |  |
| lio<br>519<br>554                                                         | de Reporte Publica<br>Nombre<br>ERICK JOSUE<br>JOSE ANDRES CH                                                                                                    | ar Usuarios S              | Apellido Paterno<br>MUÑOZ<br>BONILLA                                                                          | Apellido Materno<br>CRUZ<br>PALACIOS                                                                           | Programa<br>Becas para población vulnerable por ingresos (Beca Sube-T<br>Becas para población vulnerable por ingresos (Beca Sube-T                                                                                                    |  |  |  |
| 519<br>554                                                                | de Reporte Publica<br>Nombre<br>ERICK JOSUE<br>JOSE ANDRES CH<br>JOHANA SARAHI                                                                                                    | ar Usuarios S<br>RISTOPHER | Apellido Paterno<br>MUÑOZ<br>BONILLA<br>ORNELAS                                                               | Apellido Materno<br>CRUZ<br>PALACIOS<br>LOPEZ                                                                  | Programa<br>Becas para población vulnerable por ingresos (Beca Sube-T<br>Becas para población vulnerable por ingresos (Beca Sube-T<br>Becas para población vulnerable por ingresos (Beca Sube-T                                                                                                    |  |  |  |
| 519<br>554<br>800<br>810                                                  | de Reporte Publica<br>Nombre<br>ERICK JOSUE<br>JOSE ANDRES CH<br>JOHANA SARAHI<br>LUZ DANIELA                                                                                       | ar Usuarios S<br>RISTOPHER | Apellido Paterno<br>MUÑOZ<br>BONILLA<br>ORNELAS<br>AVIÑA                                                      | Apellido Materno<br>CRUZ<br>PALACIOS<br>LOPEZ<br>FLORES                                                        | Programa<br>Becas para población vulnerable por ingresos (Beca Sube-T<br>Becas para población vulnerable por ingresos (Beca Sube-T<br>Becas para población vulnerable por ingresos (Beca Sube-T<br>Becas para población vulnerable por ingresos (Beca Sube-T                                                                                                    |  |  |  |
| 519<br>554<br>800<br>810<br>849                                           | de Reporte Publica<br>Nombre<br>ERICK JOSUE<br>JOSE ANDRES CH<br>JOHANA SARAHI<br>LUZ DANIELA<br>NAYELI MICHELLE                                                                    | ar Usuarios S<br>RISTOPHER | Apellido Paterno<br>MUÑOZ<br>BONILLA<br>ORNELAS<br>AVIÑA<br>CHAGOYA                                           | Apellido Materno<br>CRUZ<br>PALACIOS<br>LOPEZ<br>FLORES<br>HERNANDEZ                                           | Programa<br>Becas para población vulnerable por ingresos (Beca Sube-T<br>Becas para población vulnerable por ingresos (Beca Sube-T<br>Becas para población vulnerable por ingresos (Beca Sube-T<br>Becas para población vulnerable por ingresos (Beca Sube-T<br>Becas para población vulnerable por ingresos (Beca Sube-T                                                                                                    |  |  |  |
| 519<br>554<br>800<br>810<br>849<br>863                                    | de Reporte Public<br>Nombre<br>ERICK JOSUE<br>JOSE ANDRES CH<br>JOHANA SARAHI<br>LUZ DANIELA<br>NAYELI MICHELLE<br>JOSUE ARTURO                                                     | ar Usuarios S<br>RISTOPHER | Apellido Paterno<br>MUÑOZ<br>BONILLA<br>ORNELAS<br>AVIÑA<br>CHAGOYA<br>VALDEZ                                 | Apellido Matemo<br>CRUZ<br>PALACIOS<br>LOPEZ<br>FLORES<br>HERNANDEZ<br>GUTIERREZ                               | Programa<br>Becas para población vulnerable por ingresos (Beca Sube-T<br>Becas para población vulnerable por ingresos (Beca Sube-T<br>Becas para población vulnerable por ingresos (Beca Sube-T<br>Becas para población vulnerable por ingresos (Beca Sube-T<br>Becas para población vulnerable por ingresos (Beca Sube-T<br>Becas para población vulnerable por ingresos (Beca Sube-T                                                                                                    |  |  |  |
| 519<br>554<br>800<br>810<br>849<br>863<br>893                             | de Reporte Publica<br>Nombre<br>ERICK JOSUE<br>JOSE ANDRES CH<br>JOHANA SARAHI<br>LUZ DANIELA<br>NAYELI MICHELLE<br>JOSUE ARTURO<br>SAULO MOISES                                    | ar Usuarios S              | Apellido Paterno<br>MUÑOZ<br>BONILLA<br>ORNELAS<br>AVIÑA<br>CHAGOYA<br>VALDEZ<br>ALMAGUER                     | Apellido Materno<br>CRUZ<br>PALACIOS<br>LOPEZ<br>FLORES<br>HERNANDEZ<br>GUTIERREZ<br>SERVIN                    | Programa<br>Becas para población vulnerable por ingresos (Beca Sube-T<br>Becas para población vulnerable por ingresos (Beca Sube-T<br>Becas para población vulnerable por ingresos (Beca Sube-T<br>Becas para población vulnerable por ingresos (Beca Sube-T<br>Becas para población vulnerable por ingresos (Beca Sube-T<br>Becas para población vulnerable por ingresos (Beca Sube-T<br>Becas para población vulnerable por ingresos (Beca Sube-T<br>Becas para población vulnerable por ingresos (Beca Sube-T                                                                                                    |  |  |  |
| 81117<br>519<br>554<br>800<br>810<br>849<br>863<br>893<br>900             | de Reporte Publica<br>Nombre<br>ERICK JOSUE<br>JOSE ANDRES CH<br>JOHANA SARAHI<br>LUZ DANIELA<br>NAYELI MICHELLE<br>JOSUE ARTURO<br>SAULO MOISES<br>CITLALI JOCELYN                 | ar Usuarios S<br>RISTOPHER | Apellido Paterno<br>MUÑOZ<br>BONILLA<br>ORNELAS<br>AVIÑA<br>CHAGOYA<br>VALDEZ<br>ALMAGUER<br>CORTES           | Apellido Materno<br>CRUZ<br>PALACIOS<br>LOPEZ<br>FLORES<br>HERNANDEZ<br>GUTIERREZ<br>SERVIN<br>SILVA           | Programa<br>Becas para población vulnerable por ingresos (Beca Sube-T<br>Becas para población vulnerable por ingresos (Beca Sube-T<br>Becas para población vulnerable por ingresos (Beca Sube-T<br>Becas para población vulnerable por ingresos (Beca Sube-T<br>Becas para población vulnerable por ingresos (Beca Sube-T<br>Becas para población vulnerable por ingresos (Beca Sube-T<br>Becas para población vulnerable por ingresos (Beca Sube-T<br>Becas para población vulnerable por ingresos (Beca Sube-T<br>Becas para población vulnerable por ingresos (Beca Sube-T<br>Becas para población vulnerable por ingresos (Beca Sube-T                                                                                                    |  |  |  |
| 107<br>100<br>519<br>554<br>800<br>810<br>849<br>863<br>893<br>900<br>909 | de Reporte Publica<br>Nombre<br>ERICK JOSUE<br>JOSE ANDRES CH<br>JOHANA SARAHI<br>LUZ DANIELA<br>NAYELI MICHELLE<br>JOSUE ARTURO<br>SAULO MOISES<br>CITLALI JOCELYN<br>JUAN EUSEBIO | ar Usuarios S              | Apellido Paterno<br>MUÑOZ<br>BONILLA<br>ORNELAS<br>AVIÑA<br>CHAGOYA<br>VALDEZ<br>ALMAGUER<br>CORTES<br>VARGAS | Apellido Materno<br>CRUZ<br>PALACIOS<br>LOPEZ<br>FLORES<br>HERNANDEZ<br>GUTIERREZ<br>SERVIN<br>SILVA<br>MORENO | Programa<br>Becas para población vulnerable por ingresos (Beca SuberT<br>Becas para población vulnerable por ingresos (Beca SuberT<br>Becas para población vulnerable por ingresos (Beca SuberT<br>Becas para población vulnerable por ingresos (Beca SuberT<br>Becas para población vulnerable por ingresos (Beca SuberT<br>Becas para población vulnerable por ingresos (Beca SuberT<br>Becas para población vulnerable por ingresos (Beca SuberT<br>Becas para población vulnerable por ingresos (Beca SuberT<br>Becas para población vulnerable por ingresos (Beca SuberT<br>Becas para población vulnerable por ingresos (Beca SuberT<br>Becas para población vulnerable por ingresos (Beca SuberT<br>Becas para población vulnerable por ingresos (Beca SuberT                                                                                                    |  |  |  |

# **Participación Social**

4. El becario ingresará a **sube.educafin.com**, en el cual tendrá que ingresar **CURP (USUARIO) y Folio** (CONTRASEÑA). Para iniciar su renovación.

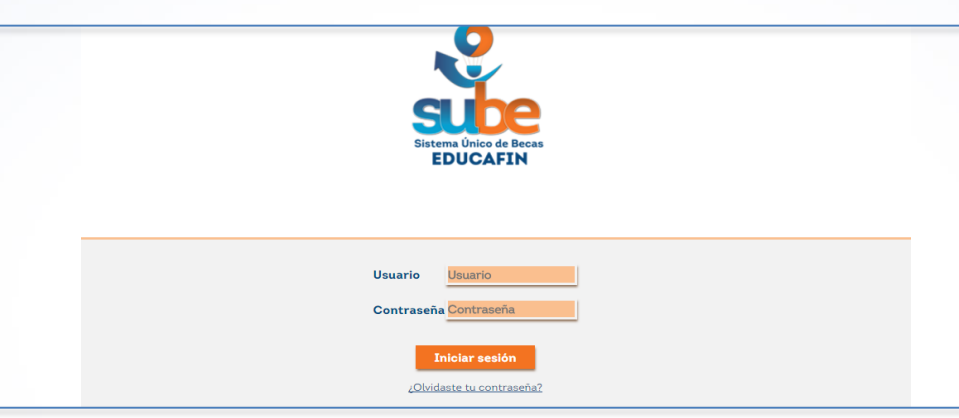

5. Dar clic en donde dice: "Renovación y Reactivación", para verificar los requisitos de renovación.

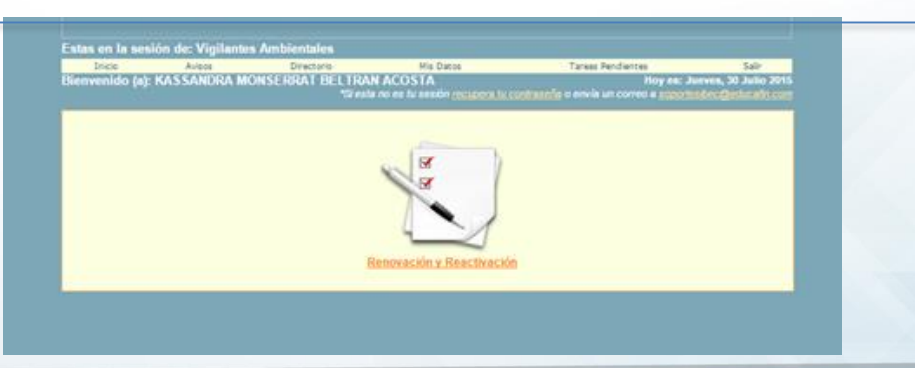

# Participación Social

7. Actualiza tus datos, llenando de manera correcta todos los campos que se solicitan:

- 1. Nivel Educativo
- 2. Nombre de la escuela
- 3. Carrera
- 4. Grado
- 5. Promedio aprobatorio
- 6. Tipo de período escolar
- 7. Correo electrónico

#### 8. Teléfono

Constancia de estudios (Formato JPG, PNG o PDF.)

| Folio                                                                   | Nombre                                                              | CURP                                                                                          | Municipio Habita               | Programa                  | Escuela                                |    |  |
|-------------------------------------------------------------------------|---------------------------------------------------------------------|-----------------------------------------------------------------------------------------------|--------------------------------|---------------------------|----------------------------------------|----|--|
| 69541                                                                   | BELTRAN ACOSTA KASSANDRA<br>MONSERRAT                               | BEAK960524MGTLCS01                                                                            | SALAMANCA                      | Vigilantes<br>Ambientales | UNIVERSIDAD TECNOLOGICA D<br>SALAMANCA | E  |  |
| Deto                                                                    | s para Renovación                                                   |                                                                                               | ·                              |                           | - Manager and the                      |    |  |
|                                                                         |                                                                     |                                                                                               |                                |                           |                                        |    |  |
| Nivel Ec                                                                | lucativo                                                            | Licenciatura o Profesional                                                                    |                                |                           |                                        |    |  |
| En caso<br>carrera                                                      | de que no encuentres tu escuela o notificarlo a tu enlace educatin. | UNIVERSIDAD TECN<br>busques el nombre de la esc                                               | OLOGICA DE S                   | ALAMANCA                  | 🔾 Da cick en la lupa para q            | ue |  |
| Carrera                                                                 |                                                                     | Selecciona una OpciAm                                                                         |                                |                           |                                        |    |  |
| (En cas<br>Licencia                                                     | o de seleccionar el nivel de<br>fura indique le carrera).           | Selecciona una OpciA <sup>®</sup> n<br>ING. EN MECATRONICA                                    |                                |                           |                                        |    |  |
| ndique el promedio escolar que obtuvo en el últin<br>(Escala de 0 a 10) |                                                                     | ADMINISTRACION<br>ING. EN SISTEMAS PRODUCTIVOS                                                |                                |                           |                                        |    |  |
| Número                                                                  | de grado o período escolar en el que se                             | INGENIERIA EN ENER                                                                            | GIAS RENOVAL                   | BLES                      |                                        |    |  |
| Tipo de                                                                 | Periodo Escolar.                                                    | TSU EN QUIMICA ARE                                                                            | EA TECNOLOGIA                  | AMBIENTA                  | L.                                     |    |  |
| Correo                                                                  |                                                                     | TSU EN MECATRONIO<br>TSU EN PROCESOS I<br>TSU EN ADMINISTRA                                   | CA-AREA AUTON<br>NDUSTRIALES-/ | AREA AUTOR                | MOTRIZ                                 |    |  |
| Telefon                                                                 |                                                                     | INGENIERIA EN DESARROLLO E INNOVACION EMPRESARIAL                                             |                                |                           |                                        |    |  |
| Consta                                                                  | icia (El tamaño maximo es de 1mb)                                   | TSU EN ENERGIAS RENOVABLES AREA CALIDAD Y AHORRO DE ENERGIA<br>TSU en Química Área Industrial |                                |                           |                                        |    |  |
| Filmen                                                                  | to date de ser LIDG, DOF y DNG L                                    |                                                                                               |                                |                           |                                        |    |  |

# Participación Social

Nota: Para agilizar el proceso de búsqueda de la escuela, se recomienda sólo anotar la clave (CCT) y dar clic al icono de buscar.

| Buscar Esc    | Suncar Encuela                                                        |              |                                                                        |                    |         |  |
|---------------|-----------------------------------------------------------------------|--------------|------------------------------------------------------------------------|--------------------|---------|--|
| Tipo de Escue | la Seleccionar Valor 🔻                                                |              |                                                                        |                    |         |  |
| Municipio     | Seleccionar Valor                                                     |              | Clave                                                                  |                    |         |  |
| Nombre        |                                                                       |              |                                                                        |                    |         |  |
|               | 1                                                                     |              |                                                                        |                    | Buscar  |  |
| Lista de Ina  | tituciones                                                            |              |                                                                        | 1                  | Canad   |  |
| Seleccionar   | Nombre                                                                | Tipo Escuela | Domicilio                                                              | Municipio          | Estatus |  |
| ~             | 11EPO0001D UNIVERSIDAD<br>POLITECNICA DE<br>GUANAJUATO                | Pública      | AVENIDA<br>UNIVERSIDAD NORTE<br>SIN JUAN ALONSO                        | CORTAZAR           |         |  |
| <b>*</b>      | 11PSU0159Q UNIVERSIDAD DEL<br>VALLE DE ATEMAJAC                       | Privada      | Bivd. Juan Alonso de<br>Torres Pte No. 3538 San<br>José de las Piletas | LEÓN               |         |  |
| ~             | 11DIT0002F INSTITUTO<br>TECNOLÓGICO DE ROQUE                          | Pública      | KM 8 CARR CELAYA<br>JUVENTINO ROSAS -                                  | CELAYA             | 1       |  |
| <b>*</b>      | 11DIT0003E INSTITUTO<br>TECNOLÓGICO DE CELAVA                         | Pública      | AV. TECNOLOGICO Y<br>A. GARCIA CUBAS<br>S/N -                          | CELAYA             |         |  |
| ~             | 11DIT0026P INSTITUTO<br>TECNOLOGICO DE LEON                           | Públic a     | AV. TECNOLOGICO S/N<br>JULIAN DE<br>OBREGON JULIAN DE<br>OBREGON       | LEÓN               |         |  |
| ×             | 11DUP0003N UNIVERSIDAD<br>PEDAGÓGICA NACIONAL<br>UNIDAD SEAD 112      | Pública      | AV IRRIGACION<br>SIN ALFREDO<br>VAZQUEZ BONFIL                         | CELAYA             |         |  |
| ¥             | 11DUP0009H UNIVERSIDAD<br>PEDAGOGICA NACIONAL                         | Pública      | QUERETARO NO. 57 -                                                     | DOLORES<br>HIDALGO |         |  |
| ×             | 11EIT0001F INSTITUTO<br>TECNOLOGICO SUPERIOR DE<br>IRAPUATO           | Pública      | CARR. IRAPUATO-<br>SILAO KM. 12.5                                      | IRAPUATO           |         |  |
| ~             | 11EIT0002E INSTITUTO<br>TECNOLOGICO SUPERIOR DEL<br>SUR DE GUANAJUATO | Pública      | Av. Educación Superior<br>No. 2000 BENITO<br>JUAREZ                    | URIANGATO          |         |  |

# Participación Social

8. Una vez subida correctamente la documentación solicitada, el becario tendrá que imprimir su acuse.

No. de Trámite: 270093

|                           |             | Estatus: Ac<br>Fecha: 30 de Julio de 2             |  |  |  |
|---------------------------|-------------|----------------------------------------------------|--|--|--|
| FORMA                     | TO DE ACTUA | LIZACIÓN DE DATOS PARA BECA SUBE                   |  |  |  |
|                           | 1           | DATOS GENERALES                                    |  |  |  |
|                           | Folio:      | 69480                                              |  |  |  |
| 1                         | Programa:   | Vigilantes Ambientales                             |  |  |  |
|                           | Nombre:     | EDUARDO BALTAZAR CUELLAR NARVAEZ                   |  |  |  |
|                           | CURP:       | CUNE960105HGTLRD05                                 |  |  |  |
|                           | D           | ATOS CAPTURADOS                                    |  |  |  |
| Nivel Educativo:          |             | Licenciatura o Profesional                         |  |  |  |
| Escuela:                  | UNIVERS     | IDAD DE ESTUDIOS PROFESIONALES DE CIENCIAS Y ARTES |  |  |  |
| Carrera:                  |             | LIC. EN DERECHO                                    |  |  |  |
| Promedio:                 |             | 4                                                  |  |  |  |
| Periodo escolar inscrito: |             | 2                                                  |  |  |  |
| Tipo de Periodo:          |             | Semestral                                          |  |  |  |
| Correo:                   |             | jmedina@educafin.com                               |  |  |  |
| Lada telefónica:          |             | 418                                                |  |  |  |
| Número telefonico:        |             | 1111111                                            |  |  |  |
| Constancia subida:        | 2015        | 07301926480.RIZO_GOMZALEZ_2015_20150117111043.pdf  |  |  |  |

IMPORTANTE: Haz actualizado tus datos académicos, es necesario que acudas con el responsable de Becas SUBE de la institución donde iniciaste tu tramite y verifiques si cumples con el perfil de la beca para que completes tu expediente.

Debes de entregarle éste formato y la documentación que te sea solicitada

#### Ésta NO es tu renovación de beca SUBE.

Para dar seguimiento a la beca SUBE es importante que cumplas con los procesos y requisitos que se establezcan en la convocatoria que se publique en la página www.educafin.com

Para cualquier duda acércate con el responsable de becas en tu institución.

EDUCAFIN SUBE

# Información importante:

Una vez que se complete el proceso de renovación, los becarios deben revisar en su sesión del SUBE el estatus de su beca a partir **del 8 al 12 de octubre de 2018** Los estatus que aparecerán serán los siguiente:

| Estatus                   | Motivo                                                                                                    | ¿Qué hacer?                                                                                                    |
|---------------------------|----------------------------------------------------------------------------------------------------|----------------------------------------------------------------------------------------------------|
| Renovación aceptada       | Tu proceso de renovación ya se valido                                                                                           | Esperar publicación de datos de pago en<br><u>www.educafin.com</u> en apartado "¿Cómo cobrar tu<br>beca SUBE? " |
| Renovación sin validación | No ha sido validado tu proceso de renovación                                                                                    | Para mayor información dirígete con la institución                                                              |
| Renovación Rechazada      | No cumples con criterios de renovación                                                                                          | donde realizaste tu tramite de beca por primera vez<br>o comunícate al 018008417350                             |
| No Renovado               | No haz realizado el proceso de renovación en tu<br>sesión del SUBE o se reseteo tu proceso por carga<br>de documento incorrecto | Verifica el proceso de renovación en<br>www.educafin.com en apartado "¿Cómo renovar mi<br>beca SUBE?"           |

# Contacto

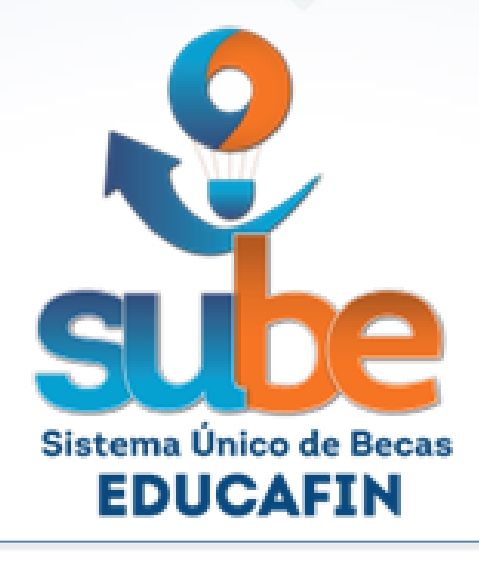

# **Especialista en Becas:**

Lic. Pedro López Gómez plopez@educafin.gob.mx (477)710 34 00 Ext.460